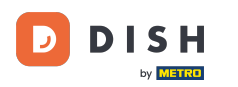

Benvenuti alla DISH Order Dashboard. In questo tutorial, vi mostreremo come accettare un ordine.

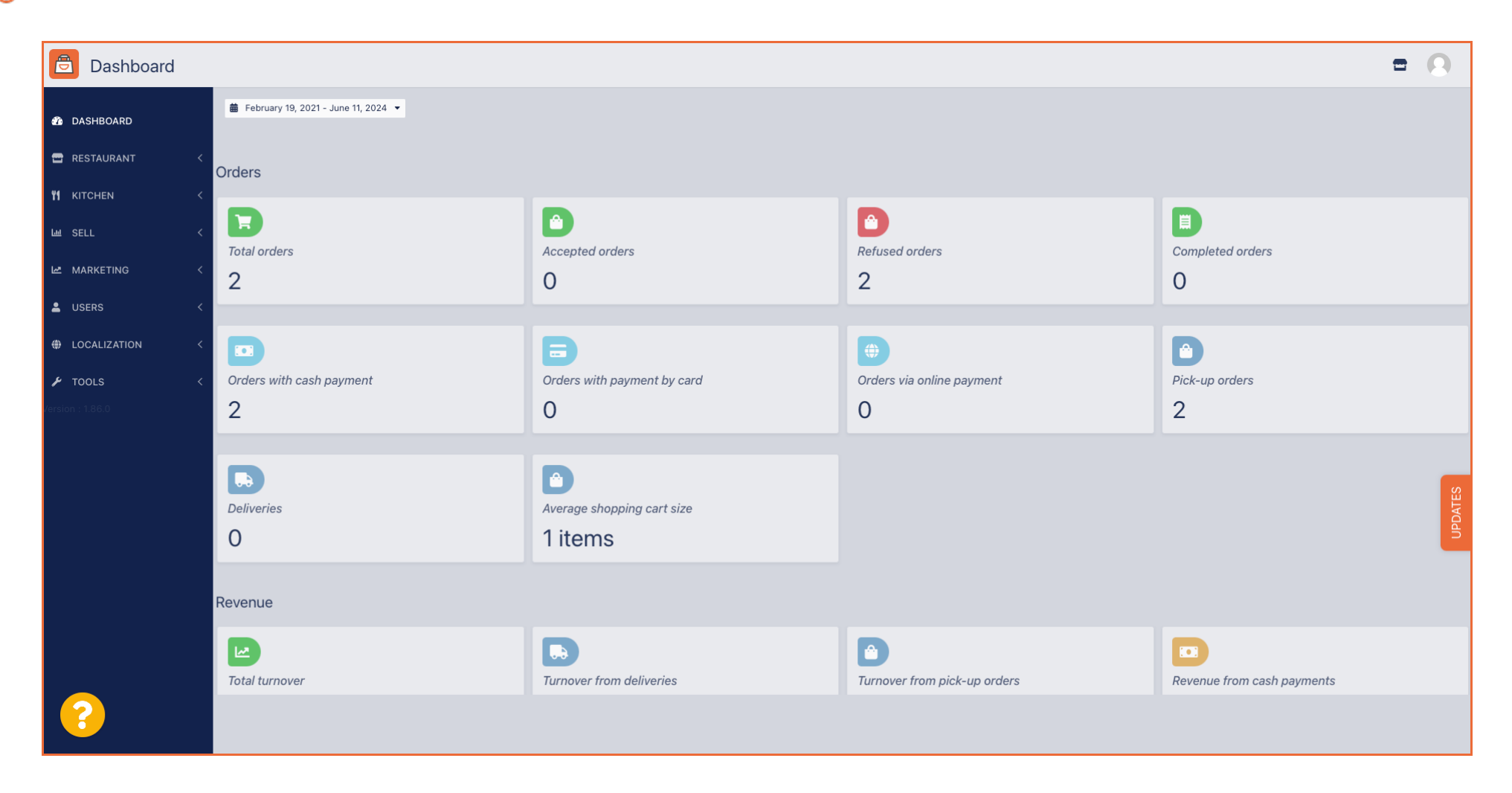

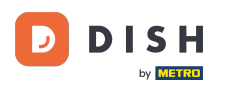

#### Per prima cosa, clicca su Vendite.

| Dashboard             |                          |                             |                              | = 0                        |
|-----------------------|--------------------------|-----------------------------|------------------------------|----------------------------|
| 💑 DASHBOARD           |                          |                             |                              |                            |
| 🖀 RESTAURANT 🧹        | Orders                   |                             |                              |                            |
| <b>₩ КІТСНЕN &lt;</b> |                          |                             |                              |                            |
| Left SELL <           | Total orders             | Accepted orders             | Refused orders               | Completed orders           |
| 🗠 MARKETING <         | 2                        | 0                           | 2                            | 0                          |
| LUSERS <              |                          |                             |                              |                            |
| LOCALIZATION <        |                          | Ð                           |                              |                            |
| 🖌 tools <             | Orders with cash payment | Orders with payment by card | Orders via online payment    | Pick-up orders             |
| Version : 1.86.0      | 2                        | 0                           | 0                            | 2                          |
|                       |                          |                             |                              |                            |
|                       |                          | D                           |                              | <u>8</u>                   |
|                       | Deliveries               | Average shopping cart size  |                              | UPDAT                      |
|                       | 0                        | Titems                      |                              |                            |
|                       | Revenue                  |                             |                              |                            |
|                       |                          |                             |                              |                            |
|                       | Total turnover           | Turnover from deliveries    | Turnover from pick-up orders | Revenue from cash payments |
| ?                     |                          |                             |                              |                            |
|                       |                          |                             |                              |                            |

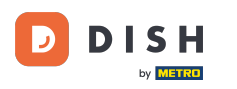

# • Quindi fare clic sul sottomenu Ordini .

| Dashboard        |                                   |                                    |                              | = 0                        |
|------------------|-----------------------------------|------------------------------------|------------------------------|----------------------------|
| 🔹 DASHBOARD      | February 19, 2021 - June 11, 2024 |                                    |                              |                            |
|                  | Orders                            |                                    |                              |                            |
| Le SELL V        | Total orders                      | Accepted orders                    | Pefused orders               | Completed orders           |
| Orders           | 2                                 | 0                                  | 2                            | 0                          |
| MARKETING <      |                                   | Ð                                  | <b>(</b>                     |                            |
| LOCALIZATION <   | Orders with cash payment          | Orders with payment by card        | Orders via online payment    | Pick-up orders             |
|                  |                                   | -                                  |                              |                            |
| Version : 1.86.0 | Deliveries                        | Average shopping cart size 1 items |                              | UPDATES                    |
|                  | Revenue                           |                                    |                              |                            |
|                  | Total turnover                    | <b>Turnover from deliveries</b>    | Turnover from pick-up orders | Revenue from cash payments |
| ?                |                                   |                                    |                              |                            |

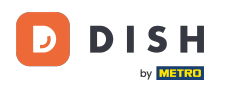

# 1 Ora hai una panoramica di tutti i tuoi ordini.

| Orders           |   |         |                     |        |               |                  |                     |              |            |           |                   |           |                   |                 |           |         |         |          |                    | =            | 0      |
|------------------|---|---------|---------------------|--------|---------------|------------------|---------------------|--------------|------------|-----------|-------------------|-----------|-------------------|-----------------|-----------|---------|---------|----------|--------------------|--------------|--------|
| 省 DASHBOARD      |   | Swite   | ch to m             | napped | view Downloa  | ad CSV list      | Download Excel list |              |            |           |                   |           |                   |                 |           |         |         |          |                    |              | ۲      |
| 🖀 RESTAURANT     | < |         |                     | ID 17  | PLACE         | CUSTOMER<br>NAME | E-MAIL              | PHONE        | TYPE       | EXECUTION | EXECUTION<br>DATE | STATUS    | PAYMENT<br>STATUS | PAYMENT         | PACKAGING | TOTAL R | ECEIPTS | DISCOUNT | TRANSACTION        | DELIVERY     | 11     |
|                  | < |         | <i>"</i>            | OFIEK  | HD* Brasserie | Say Him          | di.el@gmail.com     | 01511234567  | Collection | 13:29     | 11 06 2024        | In        | Open              | Cash            |           | €10,00  |         | 0.00     |                    |              |        |
| Lee SELL         | ~ |         | <i>(</i> <b>1</b> ) |        | HD* Brasserie | Duik the         | u765i@gmail.com     | 0152345678   | Collection | 10:00     | 06.06.2024        | Cancelled | Cancelled         | payment<br>Cash |           | 610.00  |         | 0.00     |                    |              |        |
| Delivery         |   |         | ~                   | OFIEJ  | Herkert       | Duk-thn          | ur ool@gmail.com    | 0132343070   | Collection | 10.00     | 00 00 2024        | Cancelled | Cancelled         | payment         |           | €10,00  |         | 0.00     |                    |              |        |
| MARKETING        | < |         | <u>a</u> r          | SONS   | Herkert       | fr gt            | frti@gmail.com      | 015172345678 | Collection | 14:25     | 04 06 2024        | Cancelled | Cancelled         | payment         |           | €10,00  |         | 0.00     |                    |              |        |
| LUSERS           | < |         |                     |        |               |                  |                     |              |            |           |                   |           |                   |                 |           |         |         |          |                    |              |        |
| LOCALIZATION     | < |         |                     |        |               |                  |                     |              |            |           |                   |           |                   |                 |           |         |         |          |                    |              |        |
| 🗲 TOOLS          | < |         |                     |        |               |                  |                     |              |            |           |                   |           |                   |                 |           |         |         |          |                    |              |        |
| Version : 1.86.0 |   |         |                     |        |               |                  |                     |              |            |           |                   |           |                   |                 |           |         |         |          |                    |              | ES     |
|                  |   |         |                     |        |               |                  |                     |              |            |           |                   |           |                   |                 |           |         |         |          |                    |              | UPDATI |
|                  |   |         |                     |        |               |                  |                     |              |            |           |                   |           |                   |                 |           |         |         |          |                    |              |        |
|                  |   |         |                     |        |               |                  |                     |              |            |           |                   |           |                   |                 |           |         |         |          |                    |              |        |
|                  |   |         |                     |        |               |                  |                     |              |            |           |                   |           |                   |                 |           |         |         |          |                    |              |        |
|                  |   |         |                     |        |               |                  |                     |              |            |           |                   |           |                   |                 |           |         |         | Privacy  | Settings   FAQ   1 | New Features |        |
| <u>?</u>         |   |         |                     |        |               |                  |                     |              |            |           |                   |           |                   |                 |           |         |         |          |                    |              |        |
|                  |   | Article | s per p             | bage 1 | 00 -          |                  |                     |              |            |           |                   |           |                   |                 |           |         |         |          |                    |              |        |

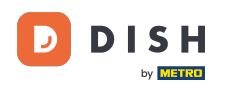

## Fare clic su In trattamento sotto Stato per modificare lo stato dell'ordine.

| Drders           |   |         |                       |           |                |                     |                  |                    |              |            |                   |            |           |           |                 |           |          |                |                  | =            | 0       |
|------------------|---|---------|-----------------------|-----------|----------------|---------------------|------------------|--------------------|--------------|------------|-------------------|------------|-----------|-----------|-----------------|-----------|----------|----------------|------------------|--------------|---------|
| 🐞 DASHBOARD      |   | Swit    | tch to i              | mappe     | d view         | Download            | d CSV list       | Download Excel lis |              |            |                   |            |           |           |                 |           |          |                |                  |              | ۲       |
| 🖶 RESTAURANT     | < |         |                       | ID 1      | <b>t</b> ₹ PLA | CE                  | CUSTOMER<br>NAME | E-MAIL             | PHONE        | TYPE       | EXECUTION<br>TIME | EXECUTION  | STATUS    | PAYMENT   | PAYMENT         | PACKAGING | TOTAL RE | CEIPTS DISCOUN | TRANSACTION<br>T | DELIVERY     | #       |
| ₩ KITCHEN        | < |         |                       |           | HD*            | * Brasserie         |                  |                    |              |            |                   |            | In        |           | Cash            |           |          |                |                  |              |         |
| Lui SELL         | ~ |         | <u>a</u> r            | OFIEK     | K<br>Herl      | kert                | Say Him          | di.el@gmail.com    | 01511234567  | Collection | 13:29             | 11 06 2024 | treatment | Open      | payment         |           | €10,00   | 0.00           |                  |              |         |
| Orders           |   |         | ø                     | OFIEJ     | J<br>HD*       | * Brasserie<br>kert | Duk-thh          | u765i@gmail.com    | 0152345678   | Collection | 10:00             | 06 06 2024 | Cancelled | Cancelled | Cash<br>payment |           | €10,00   | 0.00           |                  |              |         |
|                  | < |         | <b>A</b> <sup>1</sup> | 0<br>SONS | HD*<br>S Herl  | * Brasserie<br>kert | fr gt            | frti@gmail.com     | 015172345678 | Collection | 14:25             | 04 06 2024 | Cancelled | Cancelled | Cash<br>payment |           | €10,00   | 0.00           |                  |              |         |
| •                |   |         |                       |           |                |                     |                  |                    |              |            |                   |            |           |           |                 |           |          |                |                  |              |         |
| USERS            | < |         |                       |           |                |                     |                  |                    |              |            |                   |            |           |           |                 |           |          |                |                  |              |         |
| COCALIZATION     | < |         |                       |           |                |                     |                  |                    |              |            |                   |            |           |           |                 |           |          |                |                  |              |         |
| 🖌 TOOLS          | < |         |                       |           |                |                     |                  |                    |              |            |                   |            |           |           |                 |           |          |                |                  |              |         |
| Version : 1.86.0 |   |         |                       |           |                |                     |                  |                    |              |            |                   |            |           |           |                 |           |          | Priva          | y Settings   FAQ | New Features | UPDATES |
|                  |   | Article | es per                | page      | 100 -          |                     |                  |                    |              |            |                   |            |           |           |                 |           |          |                |                  |              |         |

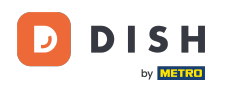

Una volta fatto ciò, appare un piccolo menu con le opzioni disponibili. Seleziona Accettato per accettare l'ordine.

| Crders               |       |         |               |                        |                 |                     |                 |            |                   |                   |                       |                   |                 |           |               |            |                    |                     | 0      |
|----------------------|-------|---------|---------------|------------------------|-----------------|---------------------|-----------------|------------|-------------------|-------------------|-----------------------|-------------------|-----------------|-----------|---------------|------------|--------------------|---------------------|--------|
| DASHBOARD            | Swi   | itch to | mapped        | view Dow               | nload CSV list  | Download Excel list | 1               |            |                   |                   |                       |                   |                 |           |               |            |                    |                     | ۲      |
| TRESTAURANT <        |       |         | ID <b>†</b> ₹ | PLACE                  | CUSTOME<br>NAME | R<br>E-MAIL         | PHONE<br>NUMBER | TYPE       | EXECUTION<br>TIME | EXECUTION<br>DATE | STATUS                | PAYMENT<br>STATUS | PAYMENT         | PACKAGING | TOTAL RECEIPT | S DISCOUNT | TRANSACTION        | DELIVERY<br>ADDRESS | 111    |
| YI KITCHEN <         |       |         | OFIEK         | HD* Brasser<br>Herkert | rie<br>Say Him  | di.el@gmail.com     | 01511234567     | Collection | 13:29             | 11 06 2024        | In<br>treatment       | Open              | Cash<br>payment |           | €10,00        | 0.00       |                    |                     |        |
| Orders               |       |         | OFIEJ         | HD* Brasser<br>Herkert | rie<br>Duk-thh  | u765i@gmail.com     | 0152345678      | Collection | 10:00             | 06 06 2024        | Accepted<br>Cancelled | ı celled          | Cash<br>payment |           | €10,00        | 0.00       |                    |                     |        |
| Delivery MARKETING < |       | ø       | 0<br>SONS     | HD* Brasse<br>Herkert  | rie fr gt       | frti@gmail.com      | 015172345678    | Collection | 14:25             | 04 06 2024        | Cancelled             | Cancelled         | Cash<br>payment |           | €10,00        | 0.00       |                    |                     |        |
| LUSERS <             |       |         |               |                        |                 |                     |                 |            |                   |                   |                       |                   |                 |           |               |            |                    |                     |        |
| + LOCALIZATION <     |       |         |               |                        |                 |                     |                 |            |                   |                   |                       |                   |                 |           |               |            |                    |                     |        |
|                      |       |         |               |                        |                 |                     |                 |            |                   |                   |                       |                   |                 |           |               |            |                    |                     |        |
|                      |       |         |               |                        |                 |                     |                 |            |                   |                   |                       |                   |                 |           |               |            |                    |                     | PDATES |
|                      |       |         |               |                        |                 |                     |                 |            |                   |                   |                       |                   |                 |           |               |            |                    |                     |        |
|                      |       |         |               |                        |                 |                     |                 |            |                   |                   |                       |                   |                 |           |               |            |                    |                     |        |
|                      |       |         |               |                        |                 |                     |                 |            |                   |                   |                       |                   |                 |           |               | Privacy    | Settings   FAQ   N | ew Features         |        |
| ?                    |       |         |               |                        |                 |                     |                 |            |                   |                   |                       |                   |                 |           |               |            |                    |                     |        |
|                      | Artic | les per | page 1        | 00 -                   |                 |                     |                 |            |                   |                   |                       |                   |                 |           |               |            |                    |                     |        |

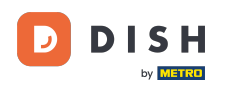

### Per modificare lo stato del pagamento, fare clic su Apri.

| Crders           |   |         |                       |           |                          |                  |                     |              |            |                   |            |           |                   |                 |           |         |           |          |                   | •            | 0     |
|------------------|---|---------|-----------------------|-----------|--------------------------|------------------|---------------------|--------------|------------|-------------------|------------|-----------|-------------------|-----------------|-----------|---------|-----------|----------|-------------------|--------------|-------|
| 🚳 DASHBOARD      |   | Swit    | ch to r               | napped    | view Downloa             | ad CSV list      | Download Excel list | l            |            |                   |            |           |                   |                 |           |         |           |          |                   |              | ۲     |
| 🖶 RESTAURANT     | < |         |                       | ID 17     | PLACE                    | CUSTOMER<br>NAME | E-MAIL              | PHONE        | TYPE       | EXECUTION<br>TIME | EXECUTION  | STATUS    | PAYMENT<br>STATUS | PAYMENT         | PACKAGING | TOTAL R | ECEIPTS E | DISCOUNT | TRANSACTION       | DELIVERY     | #     |
|                  | < |         |                       | OFIEK     | HD* Brasserie            | Say Him          | di.el@gmail.com     | 01511234567  | Collection | 13:29             | 11 06 2024 | Accepted  | Open              | Cash            |           | €10,00  | C         | 0.00     |                   |              |       |
| ш SELL           | ~ |         | <i>A</i> <sup>2</sup> |           | HD* Brasserie            | Duli the         | u765i@amail.com     | 0152245678   | Collection | 10:00             | 06.06.2024 | Cancelled | Cancelled         | payment<br>Cash |           | 610.00  |           | 0.00     |                   |              |       |
| Orders           |   |         | G#                    | OFIEJ     | Herkert                  | Duk-thn          | urosi@gmail.com     | 0152545076   | Collection | 10.00             | 00 00 2024 | Cancelled | Cancelleu         | payment         |           | €10,00  | (         | 0.00     |                   |              |       |
| Delivery         |   |         | <b>S</b>              | 0<br>SONS | HD* Brasserie<br>Herkert | fr gt            | frti@gmail.com      | 015172345678 | Collection | 14:25             | 04 06 2024 | Cancelled | Cancelled         | Cash<br>payment |           | €10,00  | 0         | 0.00     |                   |              |       |
| MARKETING        | < |         |                       |           |                          |                  |                     |              |            |                   |            |           |                   |                 |           |         |           |          |                   |              |       |
| LUSERS           | < |         |                       |           |                          |                  |                     |              |            |                   |            |           |                   |                 |           |         |           |          |                   |              |       |
| LOCALIZATION     | < |         |                       |           |                          |                  |                     |              |            |                   |            |           |                   |                 |           |         |           |          |                   |              |       |
| 🗲 TOOLS          | < |         |                       |           |                          |                  |                     |              |            |                   |            |           |                   |                 |           |         |           |          |                   |              |       |
| Version : 1.86.0 |   |         |                       |           |                          |                  |                     |              |            |                   |            |           |                   |                 |           |         |           |          |                   |              | ES    |
|                  |   |         |                       |           |                          |                  |                     |              |            |                   |            |           |                   |                 |           |         |           |          |                   |              | JPDAT |
|                  |   |         |                       |           |                          |                  |                     |              |            |                   |            |           |                   |                 |           |         |           |          |                   |              |       |
|                  |   |         |                       |           |                          |                  |                     |              |            |                   |            |           |                   |                 |           |         |           |          |                   |              |       |
|                  |   |         |                       |           |                          |                  |                     |              |            |                   |            |           |                   |                 |           |         |           |          |                   |              |       |
|                  |   |         |                       |           |                          |                  |                     |              |            |                   |            |           |                   |                 |           |         |           | Deiversu |                   | In Continues |       |
|                  |   |         |                       |           |                          |                  |                     |              |            |                   |            |           |                   |                 |           |         |           | Privacy  | betungs   FAQ   N | ew Features  |       |
|                  |   | Article | es per j              | page 1    | 00 -                     |                  |                     |              |            |                   |            |           |                   |                 |           |         |           |          |                   |              |       |
|                  |   |         |                       |           |                          |                  |                     |              |            |                   |            |           |                   |                 |           |         |           |          |                   |              |       |

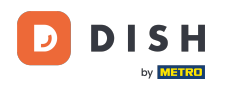

Successivamente, appare un menu con le opzioni disponibili. Seleziona Fisso una volta effettuato il pagamento.

| Orders              |        |                                                                                                    |          |               |                  |                     |              |            |                   |                   |            |           |         |           |                |          |                    | =           | 0      |
|---------------------|--------|----------------------------------------------------------------------------------------------------|----------|---------------|------------------|---------------------|--------------|------------|-------------------|-------------------|------------|-----------|---------|-----------|----------------|----------|--------------------|-------------|--------|
| 🚳 DASHBOARD         | Swi    | itch to I                                                                                                    | mapped v | view Downloa  | d CSV list  🗴    | Download Excel list | l            |            |                   |                   |            |           |         |           |                |          |                    |             | T      |
| 🖶 RESTAURANT 🧹      |        |                                                                                                    | ID 17    | PLACE         | CUSTOMER<br>NAME | E-MAIL              | PHONE        | TYPE       | EXECUTION<br>TIME | EXECUTION<br>DATE | STATUS     | PAYMENT   | PAYMENT | PACKAGING | TOTAL RECEIPTS | DISCOUNT | TRANSACTION        | DELIVERY    | ₽      |
| <b>ү1</b> кітснем < |        |                                                                                                    | OFIEK    | HD* Brasserie | Say Him          | di.el@gmail.com     | 01511234567  | Collection | 13:29             | 11 06 2024        | Accepted   | Open      | Cash    |           | €10,00         | 0.00     |                    |             |        |
| ш SELL 🗸            |        | A                                                                                                    | 05151    | HD* Brasserie | Dubabb           | u765i@gmoil.com     | 0150245679   | Q-llastian | 10:00             | 06.06.2024        | Capacillad | Fixed     | payment |           | <b>510.00</b>  | 0.00     |                    |             |        |
| Orders              |        | a de la compañía de la compañía de | OFIEJ    | Herkert       | Duk-thn          | urosi@gmail.com     | 0152545076   | Collection | 10.00             | 00 00 2024        | Cancelled  | Cancelled | nent    |           | €10,00         | 0.00     |                    |             |        |
| MARKETING <         |        | ø                                                                                                    | SONS     | Herkert       | fr gt            | frti@gmail.com      | 015172345678 | Collection | 14:25             | 04 06 2024        | Cancelled  | Cancelled | payment |           | €10,00         | 0.00     |                    |             |        |
| LUSERS <            |        |                                                                                                    |          |               |                  |                     |              |            |                   |                   |            |           |         |           |                |          |                    |             |        |
| LOCALIZATION <      |        |                                                                                                    |          |               |                  |                     |              |            |                   |                   |            |           |         |           |                |          |                    |             |        |
| 🖌 TOOLS <           |        |                                                                                                    |          |               |                  |                     |              |            |                   |                   |            |           |         |           |                |          |                    |             |        |
| Version : 1.86.0    |        |                                                                                                    |          |               |                  |                     |              |            |                   |                   |            |           |         |           |                |          |                    |             | S      |
|                     |        |                                                                                                    |          |               |                  |                     |              |            |                   |                   |            |           |         |           |                |          |                    |             | JPDATE |
|                     |        |                                                                                                    |          |               |                  |                     |              |            |                   |                   |            |           |         |           |                |          |                    |             |        |
|                     |        |                                                                                                    |          |               |                  |                     |              |            |                   |                   |            |           |         |           |                |          |                    |             |        |
|                     |        |                                                                                                    |          |               |                  |                     |              |            |                   |                   |            |           |         |           |                |          |                    |             |        |
|                     |        |                                                                                                    |          |               |                  |                     |              |            |                   |                   |            |           |         |           |                | Privacy  | Settings   FAQ   N | ew Features |        |
| <u>?</u>            |        |                                                                                                    |          |               |                  |                     |              |            |                   |                   |            |           |         |           |                |          |                    |             |        |
|                     | Articl | les per                                                                                                    | page 10  | • 00          |                  |                     |              |            |                   |                   |            |           |         |           |                |          |                    |             |        |

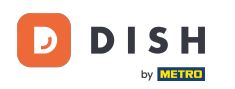

#### Questo è tutto. Hai completato il tutorial e ora sai come accettare un ordine sulla Dashboard.

| Crders           |   |         |          |        |                          |                  |                     |              |            |           |            |           |           |                 |           |          |                |                   | =            | 0    |
|------------------|---|---------|----------|--------|--------------------------|------------------|---------------------|--------------|------------|-----------|------------|-----------|-----------|-----------------|-----------|----------|----------------|-------------------|--------------|------|
| 🚳 DASHBOARD      |   | Swit    | tch to r | mapped | view Downloa             | ad CSV list 🛛    | Download Excel list |              |            |           |            |           |           |                 |           |          |                |                   |              | T    |
| 🚍 RESTAURANT     | < |         |          | ID 17  | PLACE                    | CUSTOMER<br>NAME | E-MAIL              | PHONE        | TYPE       | EXECUTION | EXECUTION  | STATUS    | PAYMENT   | PAYMENT         | PACKAGING | TOTAL RE | CEIPTS DISCOUN | TRANSACTION       | DELIVERY     | #    |
|                  | < |         |          | OFIEK  | HD* Brasserie            | Say Him          | di.el@gmail.com     | 01511234567  | Collection | 13:29     | 11 06 2024 | Accepted  | Fixed     | Cash            |           | €10,00   | 0.00           |                   |              |      |
| ш SELL           | ~ |         |          | OFIE.J | HD* Brasserie            | Duk-thh          | u765i@gmail.com     | 0152345678   | Collection | 10:00     | 06 06 2024 | Cancelled | Cancelled | Cash            |           | €10.00   | 0.00           |                   |              |      |
| Orders           |   |         | ~        | 0      | Herkert<br>HD* Brasserie | for est          | (1'O''              | 045470045070 |            | 14:05     | 04.00.0004 | Orecelled | Quantilad | payment<br>Cash |           | 0.0,00   |                |                   |              |      |
| MARKETING        | < |         | g a      | SONS   | Herkert                  | Tr gt            | frti@gmail.com      | 0151/23456/8 | Collection | 14:25     | 04 06 2024 | Cancelled | Cancelled | payment         |           | €10,00   | 0.00           |                   |              |      |
| LUSERS           | < |         |          |        |                          |                  |                     |              |            |           |            |           |           |                 |           |          |                |                   |              |      |
| LOCALIZATION     | < |         |          |        |                          |                  |                     |              |            |           |            |           |           |                 |           |          |                |                   |              |      |
| TOOLS            | < |         |          |        |                          |                  |                     |              |            |           |            |           |           |                 |           |          |                |                   |              |      |
| version : 1.86.0 |   |         |          |        |                          |                  |                     |              |            |           |            |           |           |                 |           |          |                |                   |              | ATES |
|                  |   |         |          |        |                          |                  |                     |              |            |           |            |           |           |                 |           |          |                |                   |              | /DAD |
|                  |   |         |          |        |                          |                  |                     |              |            |           |            |           |           |                 |           |          |                |                   |              |      |
|                  |   |         |          |        |                          |                  |                     |              |            |           |            |           |           |                 |           |          |                |                   |              |      |
|                  |   |         |          |        |                          |                  |                     |              |            |           |            |           |           |                 |           |          | Privac         | / Settings LEAO L | New Features |      |
| $\sim$           |   |         |          |        |                          |                  |                     |              |            |           |            |           |           |                 |           |          |                |                   |              |      |
|                  |   | Article | es per   | page 1 | 00 -                     |                  |                     |              |            |           |            |           |           |                 |           |          |                |                   |              |      |

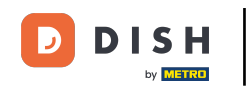

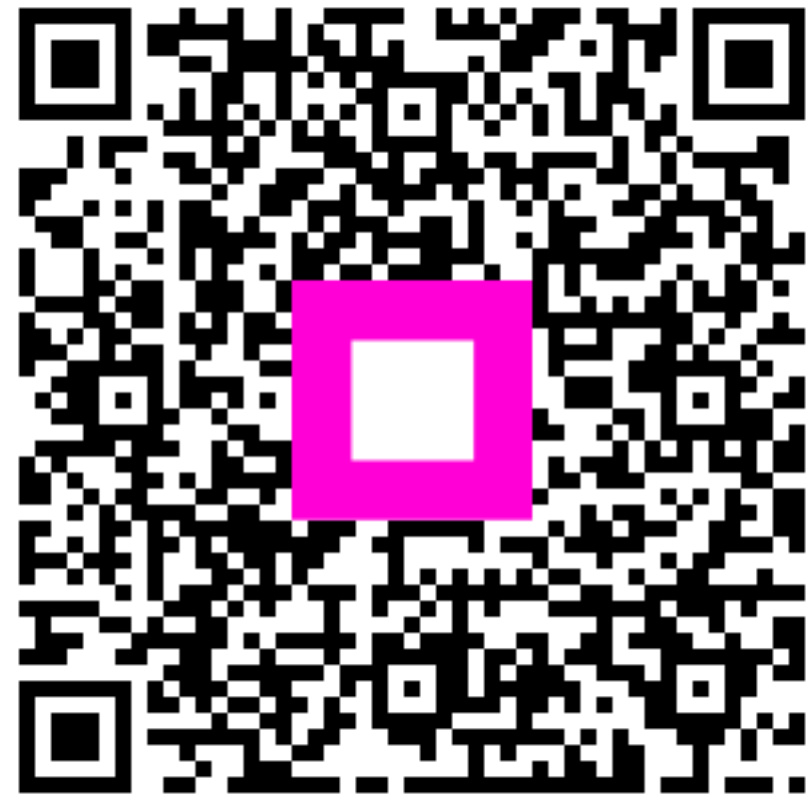

Scansiona per andare al lettore interattivo